## PRIMARY CARE DISCOVERY Education • Training • Insights

Clinical Summary Walkthrough Tracking Free Flu vaccines

| Step 1<br>Open POLAR and select Reports and<br>Clinic Summary Report                                                           | Welcome to POLAR                                                                                                    |
|----------------------------------------------------------------------------------------------------|----------------------------------------------------------------------------------------------------|
| Step 2<br>Select Clinical then select<br>Immunisation from the drop down<br>list.<br>(DO NOT SELECT ACTIVE OR RACGP<br>ACTIVE) | Clinical MBS - P<br>Clinical Indicators<br>Diagnosis<br>Prescriptions<br>Pathology<br>Radiology<br>Cervical Screening<br>Diabetes QI<br>Infimunisation<br>Allergies/Reactions<br>Patient Metrics<br>Trends |

## **PRIMARY CARE** DISC Education • Training • Insights

Step 3

From the filter on the left select Immunisation

Then select Immunisation Group Select Flu vaccines and confirm the selection

If you know what type of flu vaccine you are tracking you can now select Immunisation type or multiple types And confirm the selection/s (alternatively you can also select them from the visual graph on the page)

|                     | FILIERS                           |  |  |  |  |  |  |  |  |  |  |
|---------------------|-----------------------------------|--|--|--|--|--|--|--|--|--|--|
| Immunisation        |                                   |  |  |  |  |  |  |  |  |  |  |
|                     |                                   |  |  |  |  |  |  |  |  |  |  |
| Immunisation Gr     | oup                               |  |  |  |  |  |  |  |  |  |  |
|                     |                                   |  |  |  |  |  |  |  |  |  |  |
| Immunisation Ty     | pe                                |  |  |  |  |  |  |  |  |  |  |
|                     |                                   |  |  |  |  |  |  |  |  |  |  |
| E Select date range |                                   |  |  |  |  |  |  |  |  |  |  |
|                     |                                   |  |  |  |  |  |  |  |  |  |  |
|                     | ··· 🕼 🗙 🔀                         |  |  |  |  |  |  |  |  |  |  |
|                     | Q Search in listbox               |  |  |  |  |  |  |  |  |  |  |
|                     | Chicken pox (Varicella)           |  |  |  |  |  |  |  |  |  |  |
|                     | Cholera                           |  |  |  |  |  |  |  |  |  |  |
|                     | COVID19                           |  |  |  |  |  |  |  |  |  |  |
|                     | Declined                          |  |  |  |  |  |  |  |  |  |  |
|                     | Diptheria                         |  |  |  |  |  |  |  |  |  |  |
|                     | Flu vaccines 🗸                    |  |  |  |  |  |  |  |  |  |  |
|                     | Haemophilus influenzae type b (Hi |  |  |  |  |  |  |  |  |  |  |
|                     | Hepatitis A vaccine               |  |  |  |  |  |  |  |  |  |  |

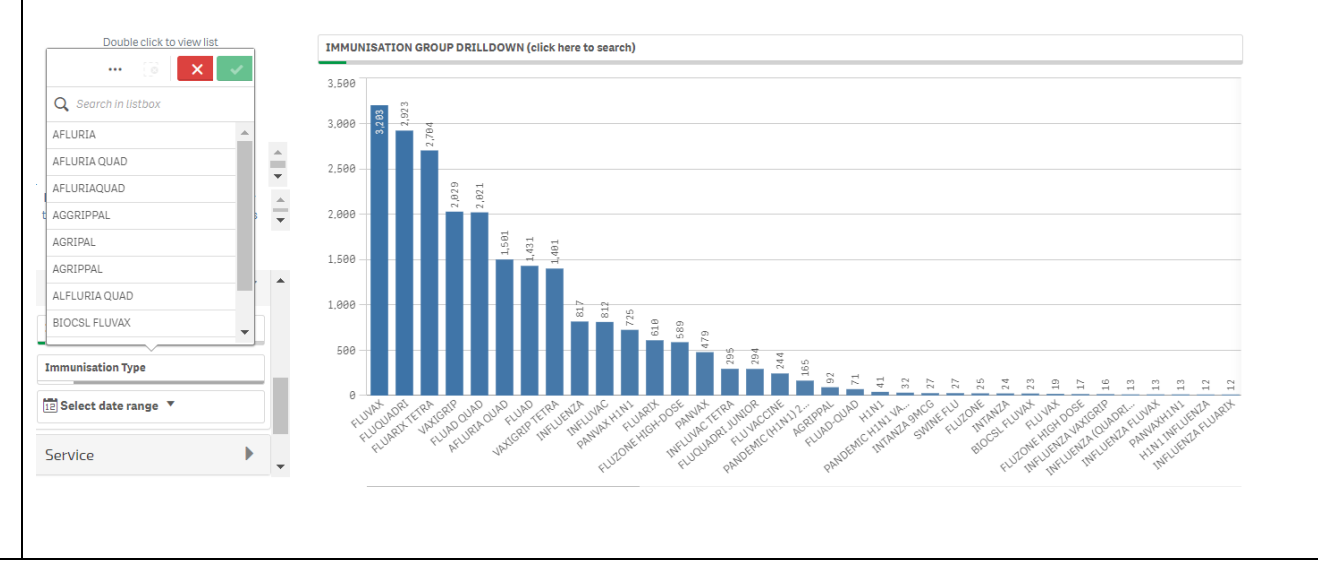

Eastern Melbourne PHN

Clinic Summary Walkthrough Tracking Free Flu vaccines.docx | 2

## PRIMARY CARE DISCOVERY Education • Training • Insights

| Step 4<br>Next select Date Range under<br>Immunisation filter and select this<br>month or customise your dates.           | Immunisation Group |                   |    |                      |       |          |          |      |         |       |      |         | unt      |          |              |
|----------------------------------------------------------------------------------------------------|--------------------|-------------------|----|----------------------|-------|----------|----------|------|---------|-------|------|---------|----------|----------|--------------|
|                                                                                                    | 12 Sele            | Select date range |    |                      |       |          |          |      |         |       |      |         |          |          |              |
|                                                                                                    | 0                  | 12 01/06/2022     |    |                      |       |          |          | 12 0 | 1/06/   | /2022 |      |         |          |          | Today        |
|                                                                                                    | <                  | ]                 | М  | ay 20                | 22    |          |          |      |         | Jı    | n 20 | 22      |          | >        | Yesterday    |
|                                                                                                    | Su                 | Мо                | Tu | We                   | Th    | Fr       | Sa       | Su   | Mo      | Tu    | We   | Th      | Fr       | Sa       |              |
|                                                                                                    | 1                  | 2                 | 3  | 4                    | 5     | 6        | 7        | _    |         | _     | 1    | 2       | 3        | 4        | Last 7 days  |
|                                                                                                    | 8                  | 9                 | 10 | 11                   | 12    | 13<br>20 | 14<br>21 | 5    | 6<br>13 | 7     | 8    | 9<br>16 | 10<br>17 | 11<br>18 | Last 30 days |
|                                                                                                    | 22                 | 23                | 24 | 25                   | 26    | 27       | 28       | 19   | 20      | 21    | 22   | 23      | 24       | 25       | This Mingth  |
|                                                                                                    | 29                 | 30                | 31 |                      |       |          |          | 26   | 27      | 28    | 29   | 30      |          |          | Last Month   |
|                                                                                                    |                    |                   |    |                      |       |          |          |      |         |       |      |         |          |          |              |
| Step 5<br>Select patient list from the top right<br>hand side then when the patient list<br>has populated export to excel | Patient            | List<br>Q         | B  | ookn<br>i <b>Sel</b> | narks |          |          |      |         |       |      |         |          |          |              |